# Read me first

Quick start guide

**DENON**<sup>®</sup>

PMA-A110

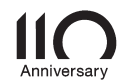

### Bienvenido

Gracias por elegir un amplificador Denon. En esta guía encontrará instrucciones paso a paso que le ayudarán a configurar su amplificador.

### Antes de empezar

### Contenido de la caja

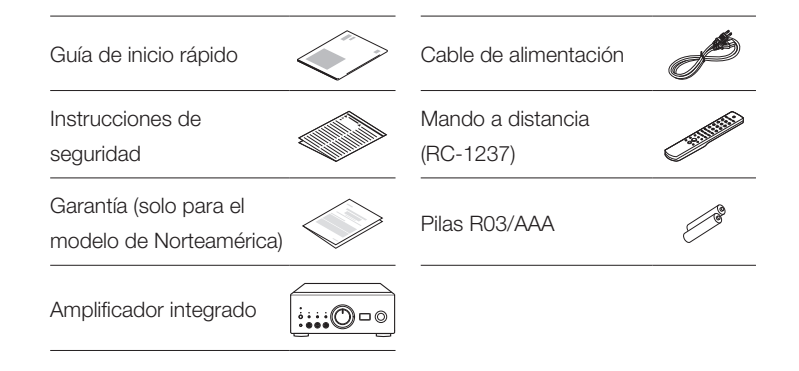

EN

### Elementos requeridos para la instalación

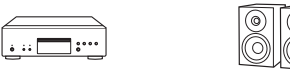

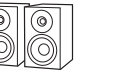

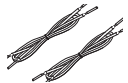

#### Reproductor de CD

Sistemas de altavoces

Cable para altavoz

### Opcional

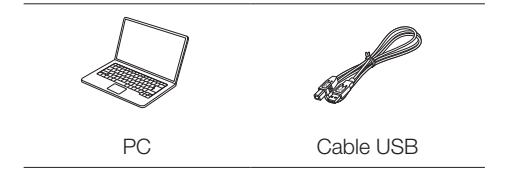

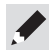

Tenga en cuenta que las ilustraciones de este manual se ofrecen con fines explicativos y pueden no corresponderse con la unidad real.

### Configuración

# El proceso de configuración consta de seis pasos.

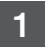

- Instalación de las pilas en el mando a distancia
- 2

6

- Conecte los altavoces al PMA-A110
- 3 Conecte el reproductor de CD al PMA-A110
- 4 Enchufe el cable de alimentación en una alimentación de la toma de corriente
- 5 Inicie la reproducción el CD

Escuche el audio del ordenador a través de USB-DAC 1) Instale el software de controlador de Windows 2) Conexión al PC o Mac 3) Escuche audio del PC o Mac

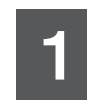

## Instalación de las pilas en el mando a distancia

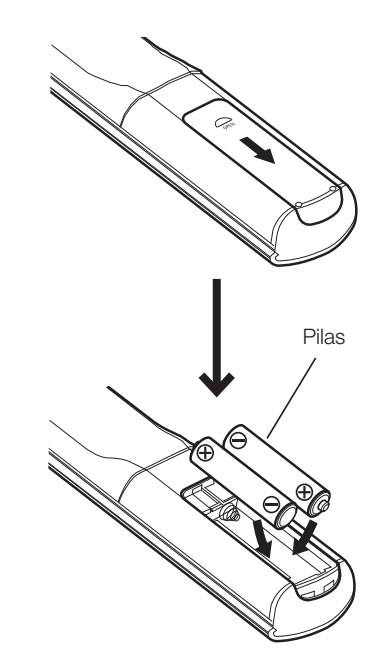

### 2

### Conecte los altavoces al PMA-A110

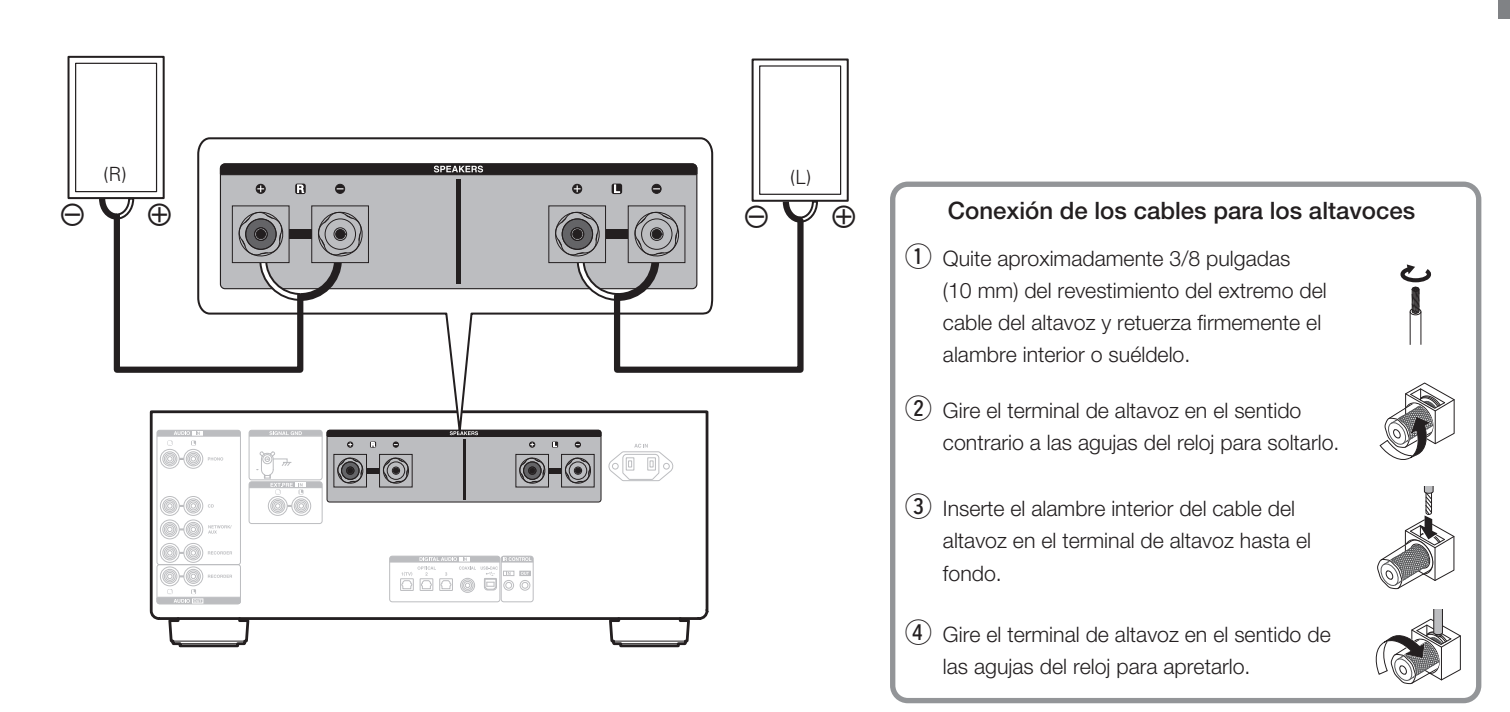

FR

EN

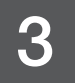

### Conecte el reproductor de CD al PMA-A110

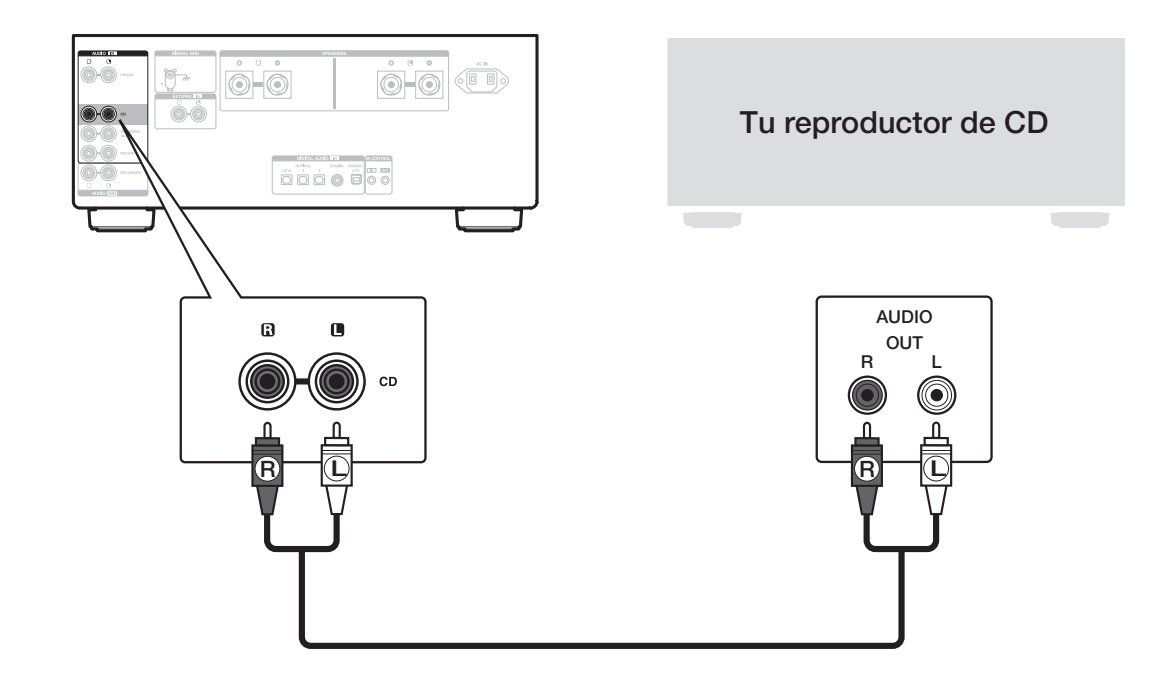

4

# Enchufe el cable de alimentación en una alimentación de la toma de corriente

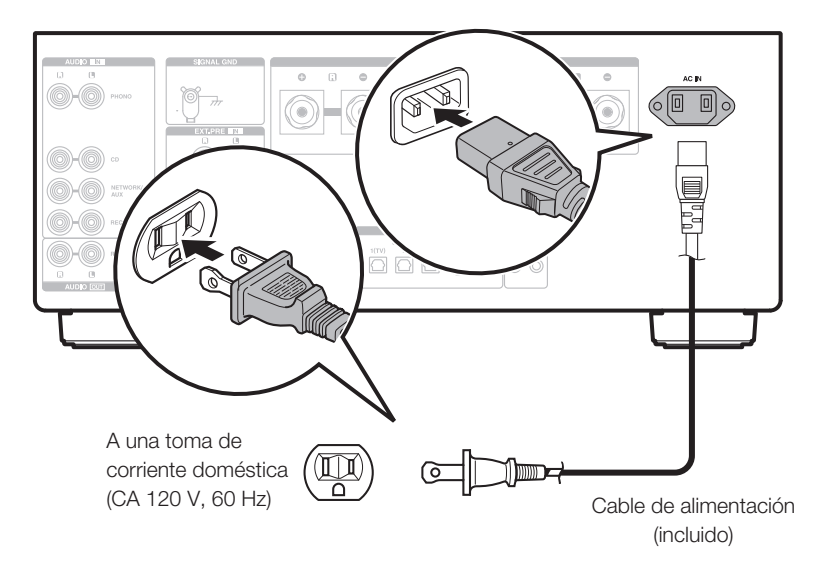

EN

### 5

1

### Inicie la reproducción el CD

Pulse el botón de alimentación. Gire VOLUME en la unidad principal para ajustar el volumen hasta el nivel más bajo antes de encender la unidad.

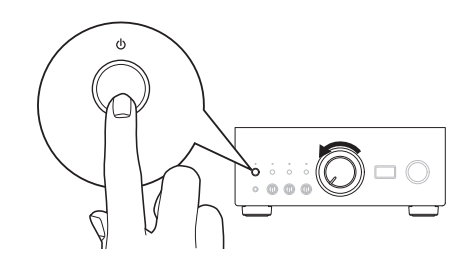

 $\overline{}$ 

INPUT SELECT

 $\sim$ 

2 Ajuste la fuente de entrada en "CD". En la pantalla de la unidad se muestra la indicación "CD".

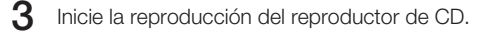

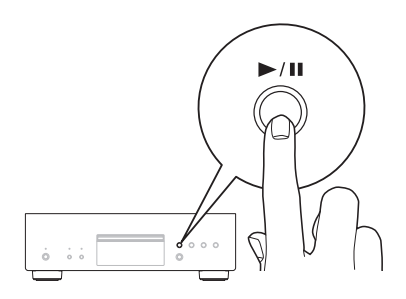

4 Ajuste el volumen.

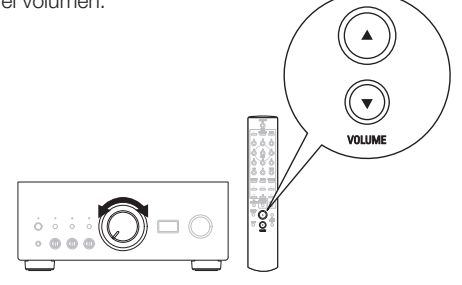

### Escuche el audio del ordenador a través de USB-DAC

Instale el software de controlador de Windows

#### NOTA

La instalación del software del controlador no es necesaria en los siguientes casos.

- Cuando no reproduce la música de un PC con el USB-DAC de esta unidad.
- Cuando utiliza un sistema operativo macOS.

El software de controlador no se puede instalar correctamente si el ordenador está conectado a la unidad mediante un cable USB. Si la unidad y el ordenador están conectados a través de un cable USB y el ordenador se ha encendido antes de realizar la instalación, desconecte el cable USB y reinicie el ordenador.

#### Windows OS

Requisitos del sistema : Windows 8.1 o Windows 10

Descargue en su ordenador el controlador dedicado de la sección "Download" de la página del reproductor PMA-A110 en el sitio web de Denon (https://www.denon.com/).

Extraiga el archivo descargado y haga doble clic en el archivo exe.

- **3** Instale el controlador.
  - ① Seleccione el idioma que desea utilizar durante la instalación.
  - 2 Haga clic en "OK".

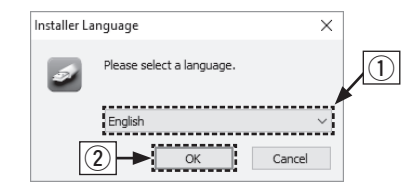

- ③ Aparece el menú del asistente. Siga las instrucciones en pantalla.
- ④ Una vez finalizado el asistente, haga clic en "Sí".

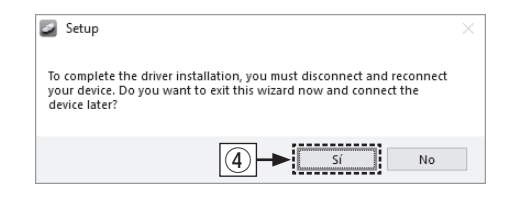

#### NOTA

Consulte la sección de preguntas frecuentes de **www.denon.com** si experimenta cualquier problema con la reproducción de audio procedente de su ordenador a través del PMA-A110. También puede consultar las páginas de ayuda de la aplicación de reproducción de audio.

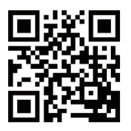

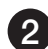

#### Conexión al PC o Mac

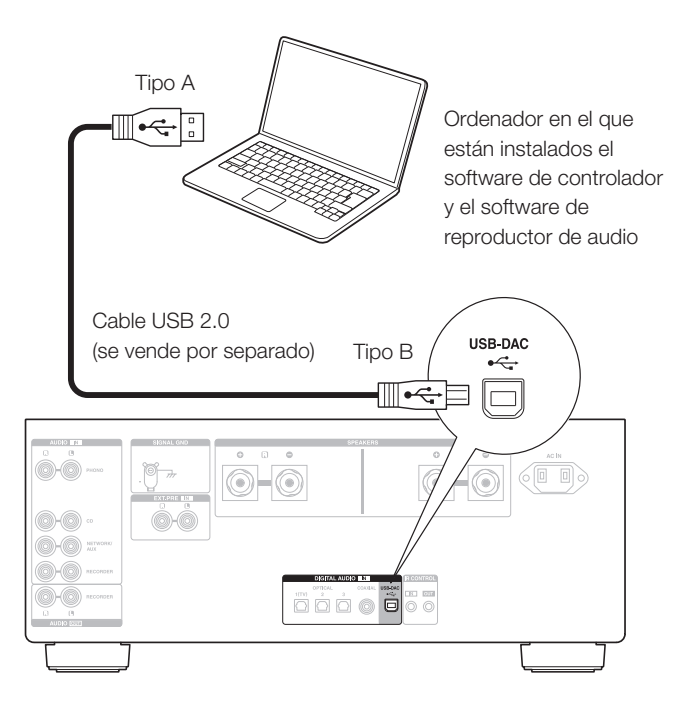

3 Escuche audio del PC o Mac

Encendido.

2 Pulse INPUT SELECT para cambiar la fuente de entrada a "USB-DAC".

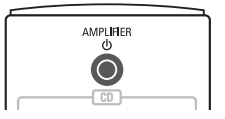

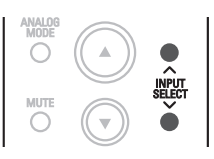

**3** Ajuste el destino de la seña de audio a esta unidad en el ordenador.

#### Windows OS

- Haga clic en el botón "Iniciar" y haga clic en "Panel de control" en el ordenador.
  - Aparece la lista de ajustes del panel de control.
- (2) Haga clic en el icono "Sonido".
  - Aparece la ventana del menú de sonido.

- ③ Compruebe que haya una marca de verificación junto a "Dispositivo predeterminado" en la opción "PMA-A110" de la pestaña "Reproducción".
  - Si hay una marca de verificación para un dispositivo diferente, haga clic en "PMA-A110" y en "Predeterminar".
- ④ Seleccione "PMA-A110" y haga clic en "Propiedades".
  - Aparece la ventana de propiedades de la PMA-A110.

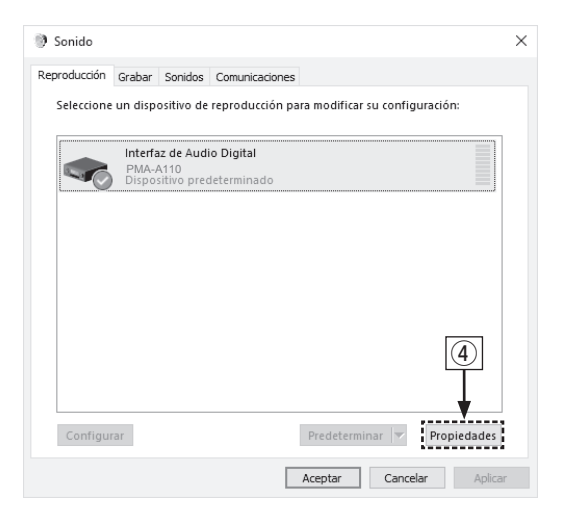

- (5) Haga clic en la pestaña "Opciones avanzadas".
- (6) Seleccione la velocidad de muestreo y la frecuencia de bits que desee aplicar al convertidor D/A.
  - Se recomienda que se seleccione "canal 2, 32 bit, 192000 Hz (Calidad de estudio)".
- Haga clic en "Aplicar".
- (8) Haga clic en "Probar".
  - Compruebe que el audio que se reproduce a través de esta unidad procede del ordenador.

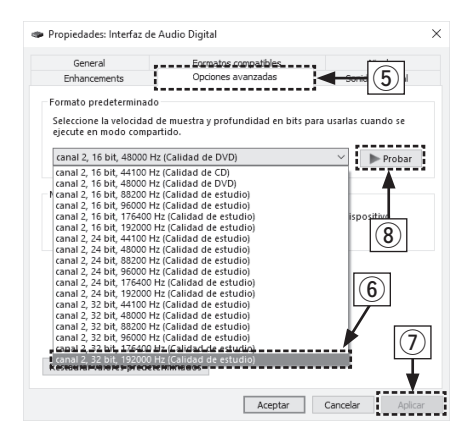

#### macOS

Requisitos del sistema: macOS 10.13, 10.14 y 10.15

- ① Desplace el cursor hasta "Ir" en la pantalla del ordenador y luego haga clic en "Utilidades".
  - Se muestra la lista de usos.
- 2 Haga doble clic en "Configuración de Audio MIDI".
  - Se visualiza la ventana "Dispositivos de audio".
- ③ Compruebe que "Utilice este dispositivo para la salida de sonido" esté marcado en "PMA-A110".
  - Si hubiera marcado un dispositivo diferente, haga clic con el botón derecho en "PMA-A110" y, a continuación, seleccione "Utilice este dispositivo para la salida de sonido".

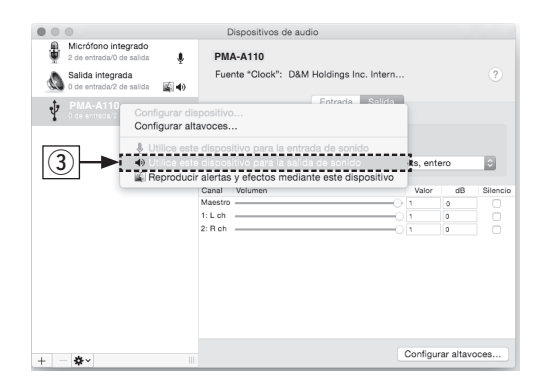

- ④ Seleccione el formato "PMA-A110".
  - Normalmente se recomienda ajustar el formato a "384000,0 Hz" y "2 canales/32 bits, entero".

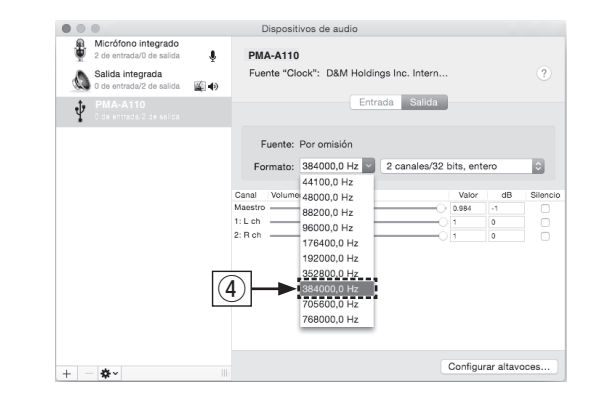

5 Salir de Configuración de Audio MIDI.

ES

### Manual del usuario

 Consulte el manual de la web para obtener información sobre otras funciones y detalles del procedimiento de funcionamiento. manuals.denon.com/PMAA110/NA/ES/

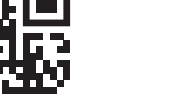

Manual en línea

0-0

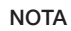

Puede que tenga que seleccionar ajustes adicionales para la salida de audio al PMA-A110 en su aplicación de reproductor avanzado de audio. Consulte el manual de usuario de su aplicación.

**4** Utilice sus aplicaciones de música favoritas de un PC o Mac, para

 Para disfrutar de una reproducción de audio de alta resolución necesitará adquirir un software de reproductor avanzado de audio

reproducir audio a través del PMA-A110.

tal como JRiver Media Center o Audirvana.

- Para obtener más información, visite www.denon.com

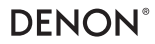

www.denon.com

Printed in Japan 5411 11853 00AD © 2020 Sound United. All Rights Reserved.